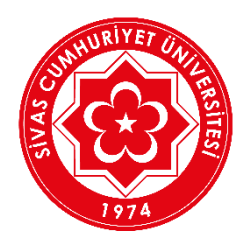

## SİVAS CUMHURİYET ÜNİVERSİTESİ

## Microsoft Teams' de Sınafa/Derse (Ekibe) Nasıl Üye Olunur?

Microsoft Teams' de SINIF/DERS(EKİP)' e üye olmak için ders sorumlusu tarafından ilan edilen EKİP KODU' nu öğrenmeniz gereklidir. Ders hocası, ekip kodunu <u>https://ekampus.cumhuriyet.edu.tr</u> adresinden ilan edecektir.

| 🛞 Sivas Cumhuriyet Üniversitesi   Onlin 🗙 🕂 |                                          |                |                                                |        |       |           |             |
|---------------------------------------------|------------------------------------------|----------------|------------------------------------------------|--------|-------|-----------|-------------|
| ← → C 🔒 ekampus.cumhuriyet.ed               | u.tr/index.php?menu_id=202018.ogrisiders |                |                                                |        |       |           | ् 🛧 🕒 :     |
| Öğretim Yönetim Sistemi                     |                                          |                |                                                |        |       |           | ř           |
| •                                           | 🕻 🔲 Dersler 2020-2021 Güz Dönem D        | ers Listesi    |                                                |        |       |           |             |
| 2020-2021 Gúz Dónemi                        |                                          |                |                                                |        |       |           |             |
| ⊘ Aydınlatma Metni                          | 脅 Ana Sayfa > Dersler                    |                |                                                |        |       |           |             |
| ⊖ Çıkış                                     | Fakülte Adı                              | Program Adı    | Ders Kodu - Adı                                | Şubesi | т/р/к | Ekip Kodu | İşlemler    |
|                                             | İKTİSADİ VE İDARİ BİLİMLER FAKÜLTESİ     | İŞLETME BÖLÜMÜ | İŞL305-Maliyet Muhasebesi - I<br>Dr.Öğr.Üyesi  | 1      | 3-0-3 |           | Ժ Derse Git |
|                                             | İKTİSADİ VE İDARİ BİLİMLER FAKÜLTESİ     | İŞLETME BÖLÜMÜ | İŞL401-Yöneylem Araştırması - I<br>Prof.Dr.    | 1      | 3-0-3 |           | → Derse Git |
|                                             | İKTİSADİ VE İDARİ BİLİMLER FAKÜLTESİ     | İŞLETME BÖLÜMÜ | İŞL403-Mali Tablolar Analizi<br>Prof.          | 1      | 3-0-3 |           | A Derse Git |
|                                             | İKTİSADİ VE İDARİ BİLİMLER FAKÜLTESİ     | İŞLETME BÖLÜMÜ | iŞL409-Kamu Maliyesi<br>Dr.Öğ                  | 1      | 3-0-3 |           | A Derse Git |
|                                             | İKTİSADİ VE İDARİ BİLİMLER FAKÜLTESİ     | İŞLETME BÖLÜMÜ | İŞL411-Yatırım Ve Proje Değerlendirme<br>Doç.D | 1      | 3-0-3 |           | → Derse Git |
|                                             | İKTİSADİ VE İDARİ BİLİMLER FAKÜLTESİ     | İŞLETME BÖLÜMÜ | İŞL413-Uluslararası Pazarlama<br>Dr.Öğr.Üy     | 1      | 3-0-3 |           | → Derse Git |
|                                             |                                          |                |                                                |        |       |           |             |
|                                             |                                          |                |                                                |        |       | 1         | 2           |
|                                             |                                          |                |                                                |        |       |           | _           |
|                                             |                                          |                |                                                |        |       |           |             |
|                                             |                                          |                |                                                |        |       |           |             |
|                                             |                                          |                |                                                |        |       |           |             |
| 2020 Chief Currie to Chief and              |                                          |                |                                                |        |       |           |             |

 <u>https://ekampus.cumhuriyet.edu.tr</u> adresinden Kullanıcı Adı(Öğrenci numaranız) ve şifreniz(ÖBS şifreniz veya TC Kimlik numaranızın ilk 5 hanesi) ile sisteme giriş yaptıktan sonra "Dersler" menüsünden 2020-2021 eğitim öğretim güz döneminde seçmiş olduğunuz dersler listelenmektedir. "1" ile belirtilen yerde ders sorumlusu tarafından girilen ve Microsoft Teams' de dersi takip edebileceğiniz kod bulunmaktadır.

| S<br>Cumhuriy<br>Bilgi işlem dai | ivas<br><b>et Üniversitesi</b><br>RE BAŞKANLIĞI                                                                                                    | <b>***</b> |  |  |  |  |  |
|----------------------------------|----------------------------------------------------------------------------------------------------|------------|--|--|--|--|--|
| Ana Sayfa Kurumsal E-Posta       | Eduroam Wi-Fi ÖBS Öğrenci Bilgi Sistemi                                                                                                    |            |  |  |  |  |  |
| ÖĞRENCİ İÇİN E-POSTA İŞLEMLERİ   | ÖĞRENCİ İÇİN E-POSTA İŞLEMLERİ                                                                                                    |            |  |  |  |  |  |
|                                  | Öğrənci için E-Posta Hesabı Oluştur                                                                                                    |            |  |  |  |  |  |
|                                  | Öğrenci için E-Posta Şifresi Öğren/Değiştir                                                                                                    |            |  |  |  |  |  |
| E-Pot                            | Sivas Cumhuriyet Ünivesitesi Bilgi İştem Daire Başkanlığı<br>Adres: Sivas Cumhuriyet Ünivesitesi İdari Binalar A Biok 3: Kat 58140 Mekez/SİVAS<br>a: http://bidb.cumhuriyet.edu.tr Telefon: +00.348.2101135 Dahili:1801 Faier. +00.348.210113 | 3          |  |  |  |  |  |

2. <u>https://teams.microsoft.com</u> sayfasına giriş yapabilmeniz öncelikle kurumsal mail adresinizi ve şifrenizi öğrenmelisiniz. Bunu için <u>https://sifre.cumhuriyet.edu.tr/epostaOgrenci.php</u> adresinden gerekli bilgileri girerek mail adresiniz ve şifrenizi öğrenebilirsiniz.

3. Önceki adımda öğrenmiş olduğunuz mail adresiniz ve şifreniz ile <u>https://teams.microsoft.com</u> adresinden giriş yapmanız gerekmektedir. İlk giriş yaptığınızda "**Parolanızı Güncelleyin**" sayfasından mail şifrenizi tekrar oluşturmalısınız.

| Shesabiriza erişimi kaybetmeyin! × +                                                      |                                                                                                    |                                         | Le | 2 |
|-------------------------------------------------------------------------------------------|----------------------------------------------------------------------------------------------------|-----------------------------------------|----|---|
| $\leftrightarrow$ $\rightarrow$ C $($ account.activedirectory.windowsazure.com/passwordre | eset/register.aspx?x-client-Ver=1.0.98x-client-SKU=Js&client-request-id=a1420fe6-a236-4d8f-928f-a15c88294e1                                                                                                    | lc&sspr=1                               | \$ |   |
|                                                                                           | Sives Cumhuriyet<br>Universitesi                                                                                                    | 2018212023@cumhuriyet.edu.tr   <b>?</b> |    |   |
|                                                                                           | hesabınıza erişimi kaybetmeyin!<br>Parolanız sfirləyəbileceğinizden emin olmak için, kimliğinizi belifeyebilmek amacıyla bazı bilgilere ihtiyacımız var. Bu bilgi<br>hesabını daha gələmli tətabilmemiz için gərekiyor. <b>Aşğıdali seçeneklerden en az 1 anesini kurmanız gerekiyor</b> . | ler spam amaçlı kullanılmaz, yalnızca   |    |   |
|                                                                                           | Birnlik Doğrulama Telefonu yapılandırılmamış. Şirndi ayarlayın                                                                                                    |                                         |    |   |
|                                                                                           | 🕄 Kimlik Doğrulama E-postası yapılandırılmamış. Şimdi ayarlayın                                                                                                    |                                         |    |   |
|                                                                                           | 0 Güvenlik Soruları ya pilandırılmadı. Bunları şimdi ayarlayın                                                                                                    |                                         |    |   |
|                                                                                           | bitir <b>iptal</b>                                                                                                    |                                         |    |   |
|                                                                                           |                                                                                                    |                                         |    |   |
|                                                                                           |                                                                                                    |                                         |    |   |
|                                                                                           | ©2020 Microsoft Yasal   Gizlilik                                                                                                    | Oturumunuz 14:56 içinde sonlanacaktır   |    |   |
|                                                                                           |                                                                                                    |                                         |    |   |
|                                                                                           |                                                                                                    |                                         |    |   |

4. Mail hesabınızı ilk açtığınızda bazı erişim bilgilerinizi girmeniz gerekmektedir. Sadece ilk adımda sms ile doğrulama yaparak bu adımı geçebilirsiniz.

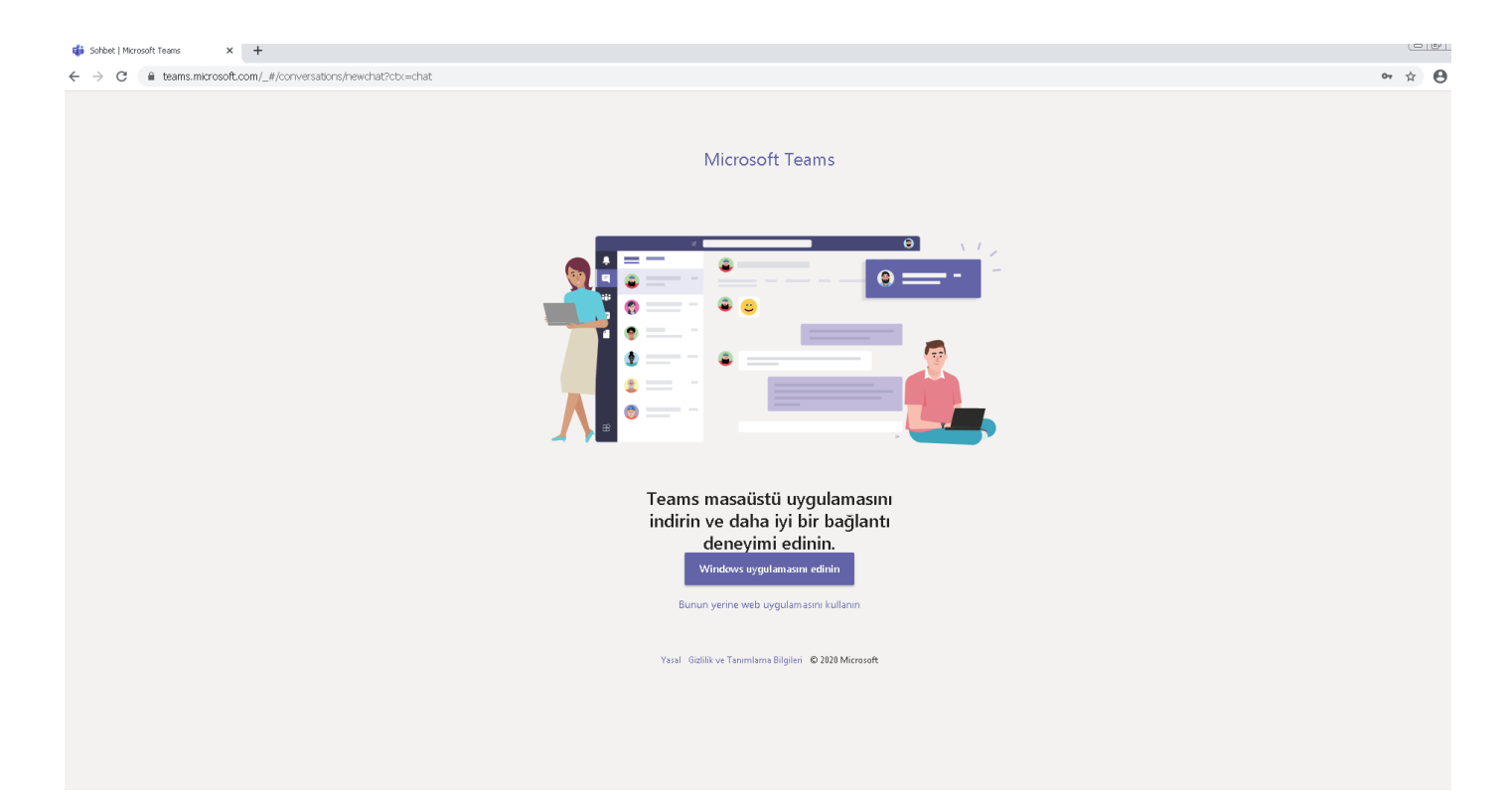

5. Microsoft Teams' e giriş yaptıktan sonra kullanım tercihimiz sorulmaktadır. İsteyen öğrencilerimiz "Windows uygulamasını edinin" seçeneği ile uygulamayı bilgisayarlarına kurabilir veya cep telefonu, tablet, bilgisayar ile de "Bunun yerine web uygulamasını kullanın" seçeneği ile uygulamaya girebilir.

|                      | Microsoft Teams |     | Q, Ara                                    |  |  |  |  |
|----------------------|-----------------|-----|-------------------------------------------|--|--|--|--|
| <br>Etkinlik         | Sohbet $\vee$   | 7 Ø | Kime: Ad, e-posta, grup veya etiket girin |  |  |  |  |
| E<br>Sohbet          | * Son           |     |                                           |  |  |  |  |
| iiii<br>Bripler      | Veni sohbet     |     |                                           |  |  |  |  |
| Codewiker            |                 |     |                                           |  |  |  |  |
| iii<br>Takvim        |                 |     |                                           |  |  |  |  |
| <b>C</b><br>Aramatar |                 |     |                                           |  |  |  |  |
| Dogalar              |                 |     |                                           |  |  |  |  |
|                      |                 |     |                                           |  |  |  |  |
|                      |                 |     |                                           |  |  |  |  |
|                      |                 |     |                                           |  |  |  |  |
|                      |                 |     |                                           |  |  |  |  |
|                      |                 |     |                                           |  |  |  |  |
|                      |                 |     |                                           |  |  |  |  |
|                      |                 |     |                                           |  |  |  |  |
| Uygulamalar          |                 |     |                                           |  |  |  |  |
| (?)<br>Yardım        |                 |     | Yeni bir mesaj yazın                      |  |  |  |  |
| da                   |                 |     |                                           |  |  |  |  |

6. Microsoft Teams' e giriş yaptıktan sonra <u>https://ekampus.cumhuriyet.edu.tr</u> adresinden SINIF/DERS' e ait EKİP KODU' nu sol tarafta "Ekipler" menüsü açılır.

| 🃫 Micro                                  | soft Teams × +                    |                                                                                           |                                                           |                                        |                                                                                                    | Ŀ                                                                                                    | - 0 |
|------------------------------------------|-----------------------------------|-------------------------------------------------------------------------------------------|-----------------------------------------------------------|----------------------------------------|----------------------------------------------------------------------------------------------------|----------------------------------------------------------------------------------------------------|-----|
| $\leftarrow \   \rightarrow$             | C teams.microsoft.com/_#/discover |                                                                                           |                                                           |                                        |                                                                                                    | <b>ά</b>                                                                                                    | ) ( |
|                                          | Microsoft Teams                   | Q Ara                                                                                     |                                                           |                                        |                                                                                                    |                                                                                                    |     |
|                                          | Ekipler $ abla$                   | Ekip oluştur veya bir ekibe                                                               | e katıl                                                   |                                        |                                                                                                    | Ekip arayın                                                                                                    | ٩   |
| Sohbet<br>Ekipiler<br>Ödevler<br>Talovim |                                   | Ekip oluşturma<br>Pirak i bir araya getirip içe başlaşını                                 | Ekibe kadı                                                | Makine Müh-Öğrenciler<br>Genel         | <b>IBF Kanu Yönetini</b><br>Genel<br>Tannnın diğerlerini yönetmesi için yedinci<br>gün yarəttəği insənlər.             | İnsan İlişkileri ve İletişin<br>Genel<br>Sonyal Bilgiler Eğitmi ABD 3. Sımî 2015-<br>2020 Bahar dönemi İnsan İlişkileri ve                                                   |     |
| Assmalar<br>Dogalar                      |                                   | İİ<br>İnsan İlişkileri ve İletişim [copy]<br>Genel<br>İnsan İlişkileri ve İletişim [copy] | IBE-LINEER CEBIR I<br>Genel<br>LINEER CEBIR 2 - MAIT 1004 | Sivas Cumhuriyet Üniversitesi<br>Genel | SOS1028 - Klasik Mantik (J. v<br>Genel<br>Klasik Mantid drisi J. ve 2. öğretim için<br>deri grubu-Prof. Dr. Sezer Ayan | SO53022 - Alle İşi Şiddet ve S<br>Genel<br>SO23022 Alle İşi Şiddet ve S<br>Gürler<br>SO23022 Alle İşi Şiddet ve Sonuçları deni<br>işin 1. ve 2. öğretim deni gurbu «Pref. Dr |     |
| Uygulamalar<br>Qygulamalar<br>Yaxdim     |                                   |                                                                                           |                                                           |                                        |                                                                                                    |                                                                                                    |     |

7. Gelen sayfadan dersimize ait "Ekip Kodu" nu "Ekibe Kodla Katıl" alanına yazarak "Ekibe Katıl" butonuna tıklayarak derse katılabilirsiniz.